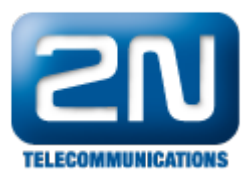

# Jak nastavit SIP registraci na doménu serveru

#### 1) Nastavení DNS serveru

 Zde nastavte IP adresy DNS serverů. Je dobré nastavit DNS server 2 jako zálohu (můžete například využít Google DNS server na IP adrese 8.8.8.8)

| Ovládání zařízení                                   |                            |         |
|-----------------------------------------------------|----------------------------|---------|
| Konfigurace zařízení                                | Ethernet parametry         |         |
| Systémové parametry                                 | Použij DHCP:               |         |
| VoIP parametry                                      | IP adresa:                 |         |
| <ul> <li>GSM základní<br/>parametry</li> </ul>      | Subnet maska:<br>IP brána: |         |
| <ul> <li>Přířazení do GSM<br/>skupin</li> </ul>     | DNS server 1:              | 0.0.0.0 |
| GSM odchozí skupiny                                 | DNS server 2:              | 0.0.0   |
| GSM příchozí skupiny                                |                            |         |
| Seznam prefixů                                      |                            |         |
| LCR tabulka                                         |                            |         |
| Tabulka CLIP routing                                |                            |         |
| Mobility Extension                                  |                            |         |
| Ethernet parametry                                  |                            |         |
| Nastavení přístupu                                  |                            |         |
| <ul> <li>Konfigurace web<br/>rozhranní</li> </ul>   |                            |         |
| <ul> <li>Nastavení detailů<br/>trasování</li> </ul> |                            |         |
|                                                     |                            |         |

### 2) Nastavení doménového jména

- Nastavte doménové jméno do kolonky znázorněné na obrázku
- Pro správnou registraci brány, nastavte také Caller ID, případně Uživatelské jméno a Heslo, pokud SIP proxy vyžaduje autentizaci

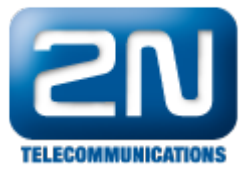

| Ovládání zařízení                                                                                                    | SIP registrace                                                                                         |                                     |                                |
|----------------------------------------------------------------------------------------------------|----------------------------------------------------------------------------------------------------|-------------------------------------|--------------------------------|
| Konfigurace zařízení<br>Systémové parametry<br>VoIP parametry<br>GSM základní<br>parametry                                         | Platnost registrace [s]:<br>Další pokus o registraci [s]:<br>Registrační doména (realm):<br>Caller ID: | 600<br>10                           | ]                              |
| <ul> <li>Přiřazení do GSM<br/>skupin</li> <li>GSM odchozí skupiny</li> <li>GSM příchozí skupiny</li> <li>Seznam prefixů</li> </ul> | Uživatelské jméno:<br>Heslo:<br><b>Hlasové parametry</b>                                               |                                     | (Pouze zápis)<br>(Pouze zápis) |
| <ul> <li>LCR tabulka</li> <li>Tabulka CLIP routing</li> <li>Mobility Extension</li> </ul>                                          | Začátek RTP port rozsahu (sudý: 1024 - 65524):<br>Konec RTP port rozsahu (sudý: začátek+10 - 65534):   | 1024<br>65534                       |                                |
| <ul> <li>Ethernet parametry</li> <li>Nastavení přístupu</li> </ul>                                                                 | Nastavení hlasových kodeků                                                                             |                                     |                                |
| <ul> <li>Konfigurace web<br/>rozhranní</li> <li>Nastavení detailů<br/>trasování</li> </ul>                                         | Kodek<br>G.711:<br>G.729:                                                                              | Počet bloků<br>2 x 10ms<br>2 x 10ms | VAD                            |

## 3) SIP registrace

 Pro registraci na SIP proxy server pomocí doménového jména musí být tento parametr nastaven na IP adresu 0.0.0.0

| Ovládání zařízení                                                             | Priorita 2:                                    |         | -      |                       |
|-------------------------------------------------------------------------------|------------------------------------------------|---------|--------|-----------------------|
| Konfigurace zařízení                                                          | Priorita 3:                                    |         | -      |                       |
| <ul> <li>Systémové parametry</li> <li>VoIP parametry</li> </ul>               | IP adresy                                      |         |        |                       |
| <ul> <li>GSM základní<br/>parametry</li> </ul>                                | SIP proxy (IP->GSM):                           | 0.0.0.0 | : 5060 | Nastavit výchozí port |
| <ul> <li>Přiřazení do GSM</li> </ul>                                          | - alternativní 1:                              | 0.0.0.0 |        |                       |
| <ul> <li>GSM odchozí skupiny</li> </ul>                                       | - alternativní 2:                              | 0.0.0.0 |        |                       |
| GSM příchozí skupiny                                                          | - alternativni 3:                              | 0.0.0.0 |        |                       |
| <ul> <li>Seznam prefixů</li> </ul>                                            | - alternativní 4.                              | 0.0.0.0 |        |                       |
| = LCR tabulka                                                                 | - alternativní 5.                              | 0.0.0.0 |        |                       |
| Tabulka CLIP routing                                                          | - alternativní 7.                              | 0.0.0.0 |        |                       |
| Mobility Extension                                                            |                                                | 0.0.0.0 |        |                       |
| Ethernet parametry                                                            | - alternativni 8:                              | 0.0.0.0 |        |                       |
| <ul> <li>Nastavení přístupu</li> <li>Konfigurace web<br/>rozhranní</li> </ul> | SIP proxy (GSM->IP):                           | 0.0.00  | : 5060 | Nastavit výchozí port |
|                                                                               | SIP registrar:                                 | 0.0.0   | 5060   | Nastavit výchozí port |
|                                                                               | NAT firewall:                                  | 0.0.0.0 |        |                       |
| <ul> <li>Nastavení detailů<br/>trasování</li> </ul>                           | STUN server:                                   | 0.0.00  | : 3478 | Nastavit výchozí port |
|                                                                               | Doba mezi STUN požadavky (60-6553, 0=off) [s]: | 600     |        |                       |

#### Další informace:

2N<sup>®</sup> VoiceBlue Next (oficiální stránky 2N)